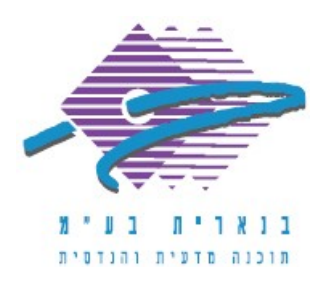

שלום רב,

תודה על פנייתך אל מחלקת התמיכה של בנארית.

אם בניסיון להפעיל את תוכנת בנארית מתקבלת הודעת שגיאה EAccess Violation, יש לבצע את הפעולות הבאות (windows 7):

- 1. ללחוץ לחיצה ימנית על האייקון של בנארית > ולבחור בפקודה "מאפיינים" (Properties).
- 2. בחלונית שנפתחת להעתיק את כל השורה שמופיעה בשדה "יעד" (Target) באמצעות לחיצה ימנית ו"העתק" (Copy), ולסגור את החלונית.
- Computer) ג בשולחן העבודה או בתפריט "התחל", ללחוץ לחיצה ימנית על "מחשב" (Computer) 3 ולבחור בפקודה "מאפיינים" (Properties).
- 4. בחלון שנפתח ללחוץ על "הגדרות מערכת מתקדמות" (Advanced System Settings) > ובחלונית שנפתחת, תחת הקטגוריה "ביצועים" (Performance) ללחוץ על הכפתור "הגדרות" (Settings).
- (Data Execution Prevention) בחלונית שנפתחת לעבור אל החוצץ "מניעת ביצוע נתונים" (Data Execution Prevention).
  5. בחלונית שנפתחת לעבור אל החוצץ "מניעת ביצוע נתונים" (DEP עבור כל התוכניות והשירותים מלבד אלה שאבחר).
  7. (Turn on DEP for all programs and services except those I select).

ללחוץ על הכפתור "הוספה" (Add).

- 6. בחלונית שנפתחת למקם את הסמן בשדה "שם הקובץ" (File Name) וללחוץ לחיצה ימנית ו"הדבק" (Paste). ללחוץ על הכפתור "פתח" (Open). לסיום ללחוץ על "אישור" (OK).
  - . ייתכן שתידרש הפעלה מחודשת של המחשב להשלמת הפעולה.

אם דרושה עזרה נוספת, אנא צרו אתנו קשר ונשמח לסייע.

בברכה, מחלקת התמיכה support@benarit.com בנארית בע"מ www.benarit.com

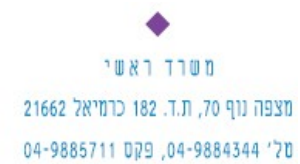

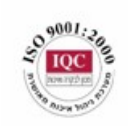

סניף תל-אביב בית עובד 13, תל-אביב טל' 03-6874756, פקס 03-6874755

סניף ירושלים סניף ירושלים 94383 ברח' יפו 217, ירושלים 02-5376770 פקס 25376770